# CS 385 Lab 5 – Wed., Mar. 4, 2009

#### Summary

In this lab, you will get started with TBB and tune a parallel for-loop. You should have time to finish Lab 4 after you complete this exercise.

#### Preparation

```
Add the following line to your ~/.bash_profile file (ignore the line breaks):
source
/home/faculty/srivoire/cs385/tbb21_015oss/em64t/cc4.1.0_lib
c2.4_kernel2.6.16.21/bin/tbbvars.sh
```

At the UNIX prompt, type the following: source ~/.bash profile

Then type the following: echo \$CPATH

```
If the output includes
/home/faculty/srivoire/cs385/tbb21_015oss/include
then it's working.
```

### **Testing TBB**

```
Type the following C++ program:
#include "tbb/task_scheduler_init.h"
using namespace tbb;
```

```
int main() {
    task_scheduler_init init;
    return 0;
}
```

```
Compile this program using the -ltbb flag (that's a lowercase L): g++ -ltbb [source] -o [output]
```

If the program compiles and runs without errors, TBB is correctly set up.

### **Parallel For**

Copy the following file into your directory: ~srivoire/cs385/pickup/L5-stub.cpp

Add code to initialize and print the array where indicated in main(). You may copy your array initialization and printing functions from previous labs. If you use cout for printing, keep in mind that you will have to qualify it with std::

Add timing calls just before and after the parallel\_for(). Using a much larger value of N, take three timing measurements with the current code.

Modify your code to specify the grain size; the call to parallel\_for will now look like: parallel\_for (

```
blocked_range<int>(0,N, GRAINSIZE),
IncAll(A, B));
```

Choose a grain size and take three timing measurements again. It's OK if the measurements are very small or don't show an appreciable difference.

## Deliverables

- 1. Your modified code with a specified grain size and array initialization, printing, and timing code
- 2. Your timing measurements with auto\_partitioner()
- 3. Your timing measurements with the grain size specified

You should submit *yourlastname*L5.cpp to ~srivoire/cs385/submit. If you are successful, you will see your file listed at <a href="http://rivoire.cs.sonoma.edu/cs385/lab5sub.txt">http://rivoire.cs.sonoma.edu/cs385/lab5sub.txt</a>